## 探索結果画面から設定・確認する

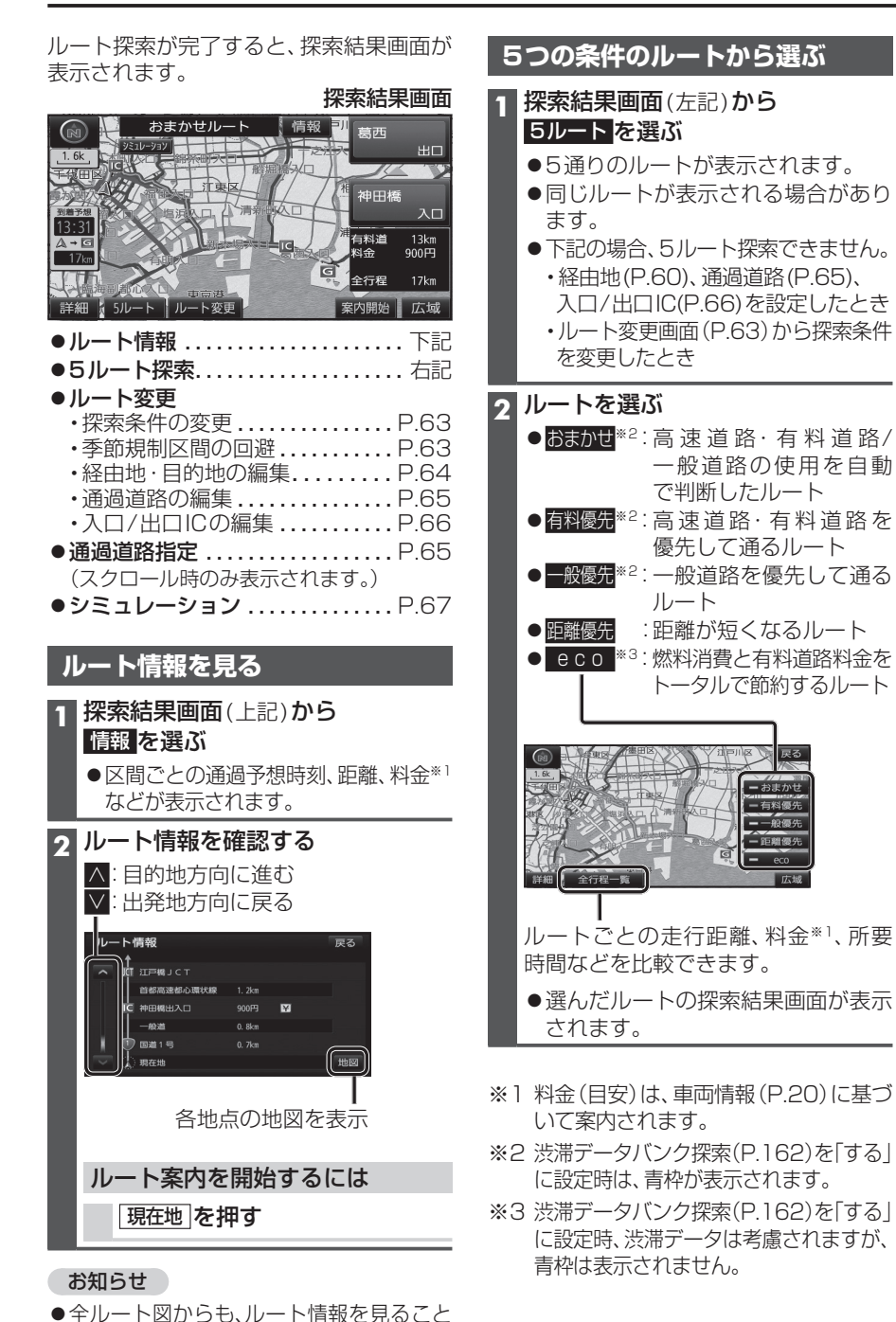

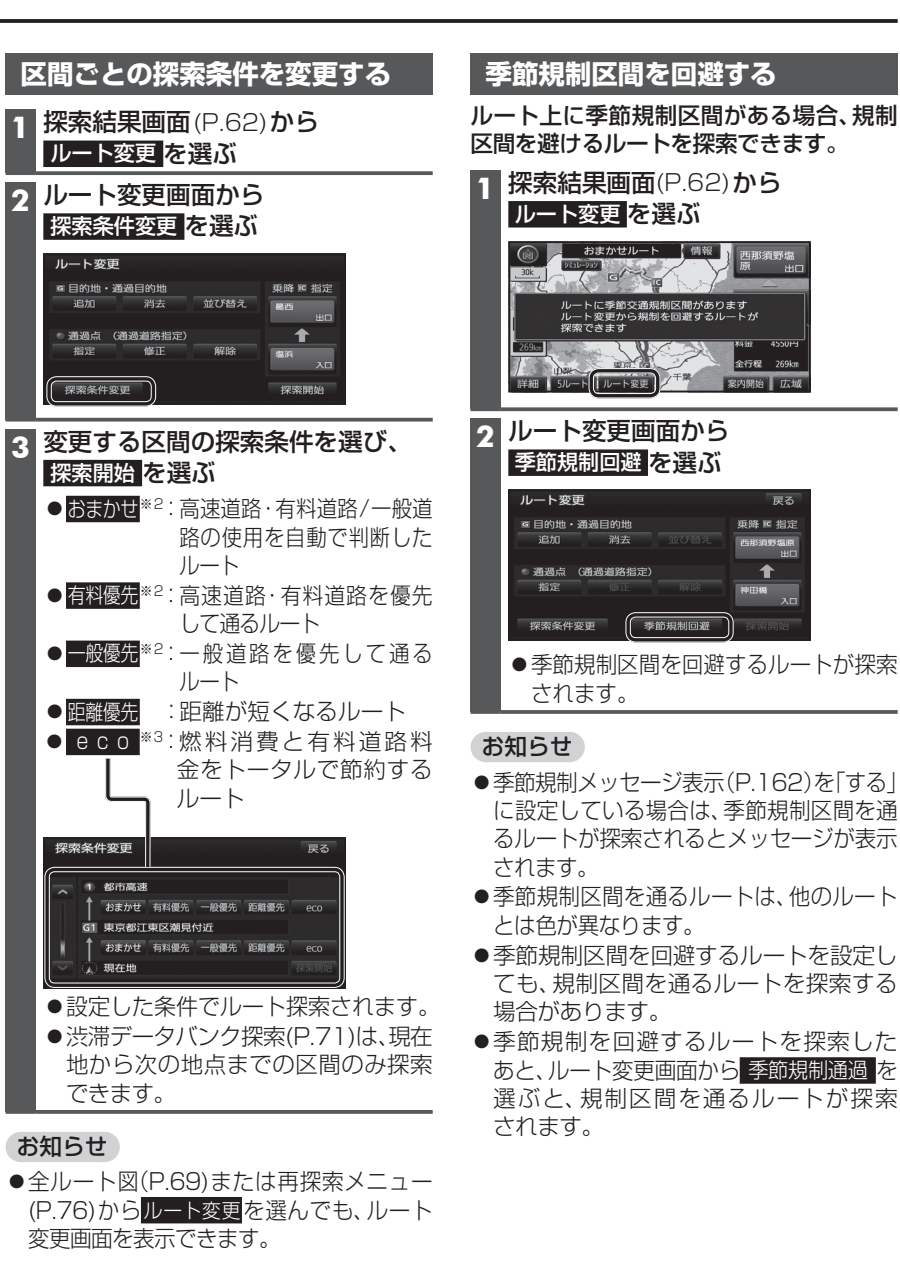

ができます。(P.69)

## 探索結果画面から設定・確認する

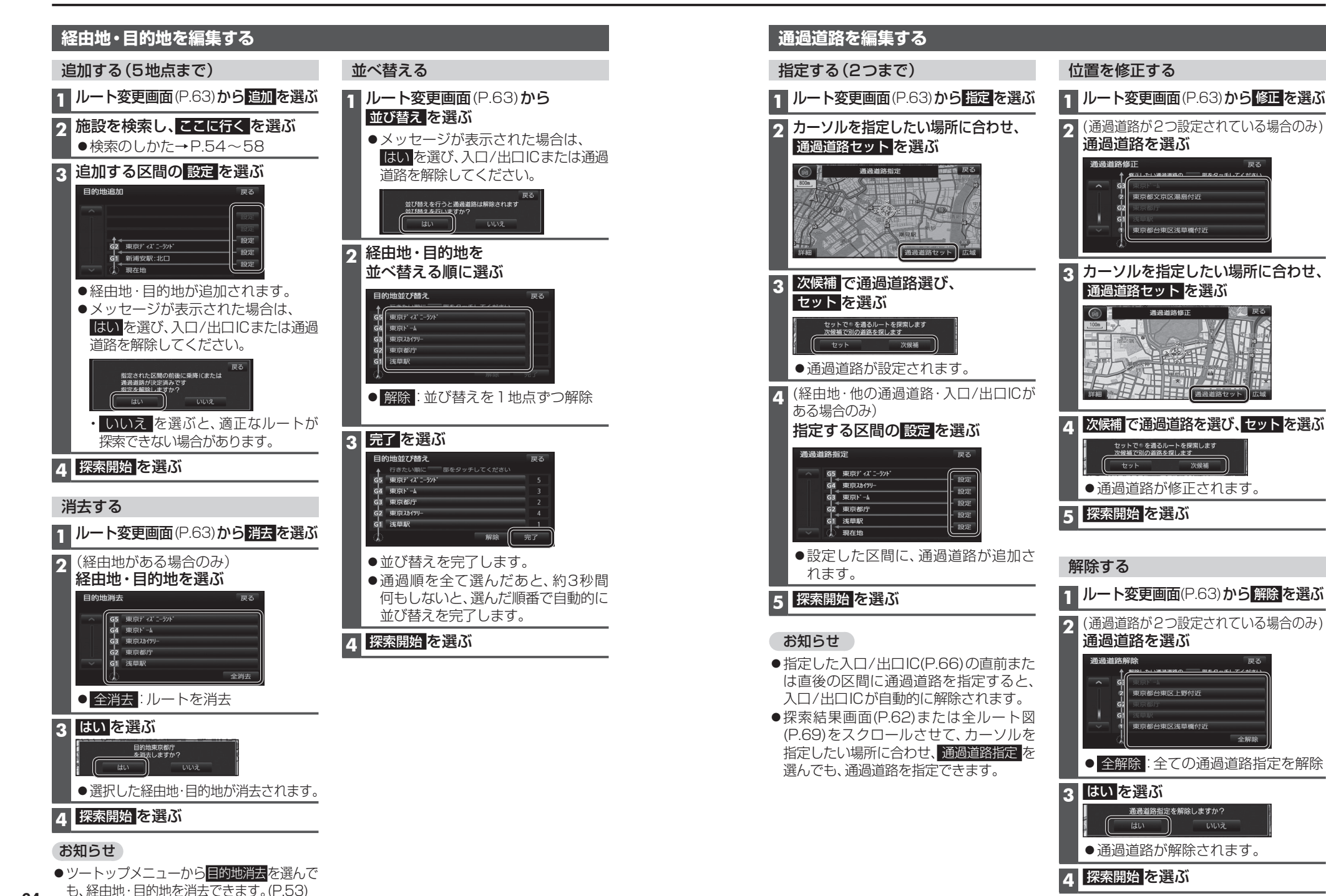

デビゲーション 探索結果画面から設定・確認する

65

## 入口/出口ICを編集する

#### 設定する

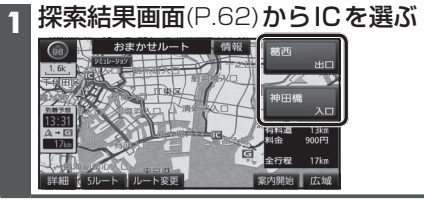

### 2 利用したいICを選ぶ

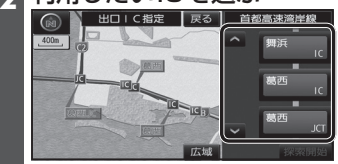

● 左画面でスクロールすると、中心付近 のICが右画面に表示されます。

### 3 探索開始を選ぶ

2

 ●入口/出口ICが設定され、ルート探索を 開始します。

### ■指定したICに複数の出入口がある場合は

| でア | しんしんにした。<br>「日本日にののです。 | セット | を選ぶ |
|----|------------------------|-----|-----|
|----|------------------------|-----|-----|

#### セットで®を乗降ICに設定します 次候補で別の出入口を探します セット 次候補

●選んだ出入口が、入口/出口ICに設定 され、ルート探索を開始します。

### お知らせ

- ●目的地が高速道路上の場合は、出口の 指定はできません。
- ●現在地が高速道路上の場合は、入口の 指定はできません。
- ●ルート変更画面(P.63)からICを選んでも、 入口/出口ICを編集できます。

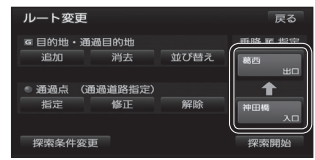

●全ルート図(P.69)からICを選んでも、 入口/出口ICを編集できます。

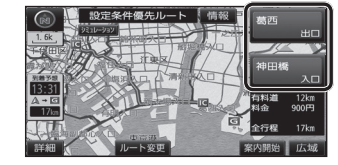

#### 解除する

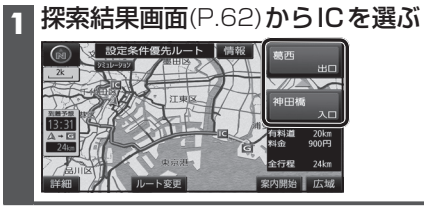

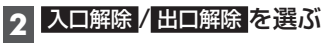

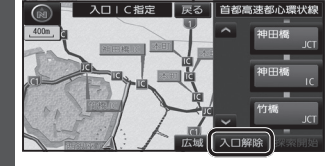

●入口/出口IC指定が解除され、ルート 探索を開始します。

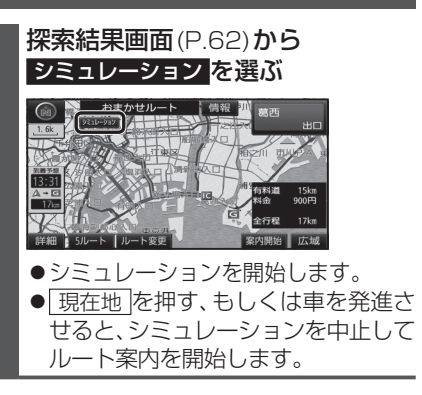

ルートをシミュレーションする

### お知らせ

- 縮尺を広域にすると、シミュレーション 走行速度が速くなりますが、案内ポイント 付近などでは速度は遅くなります。
- 長距離のシミュレーションには時間が かかります。
- ルートを確認するには→P.68、69

## ルートを確認する

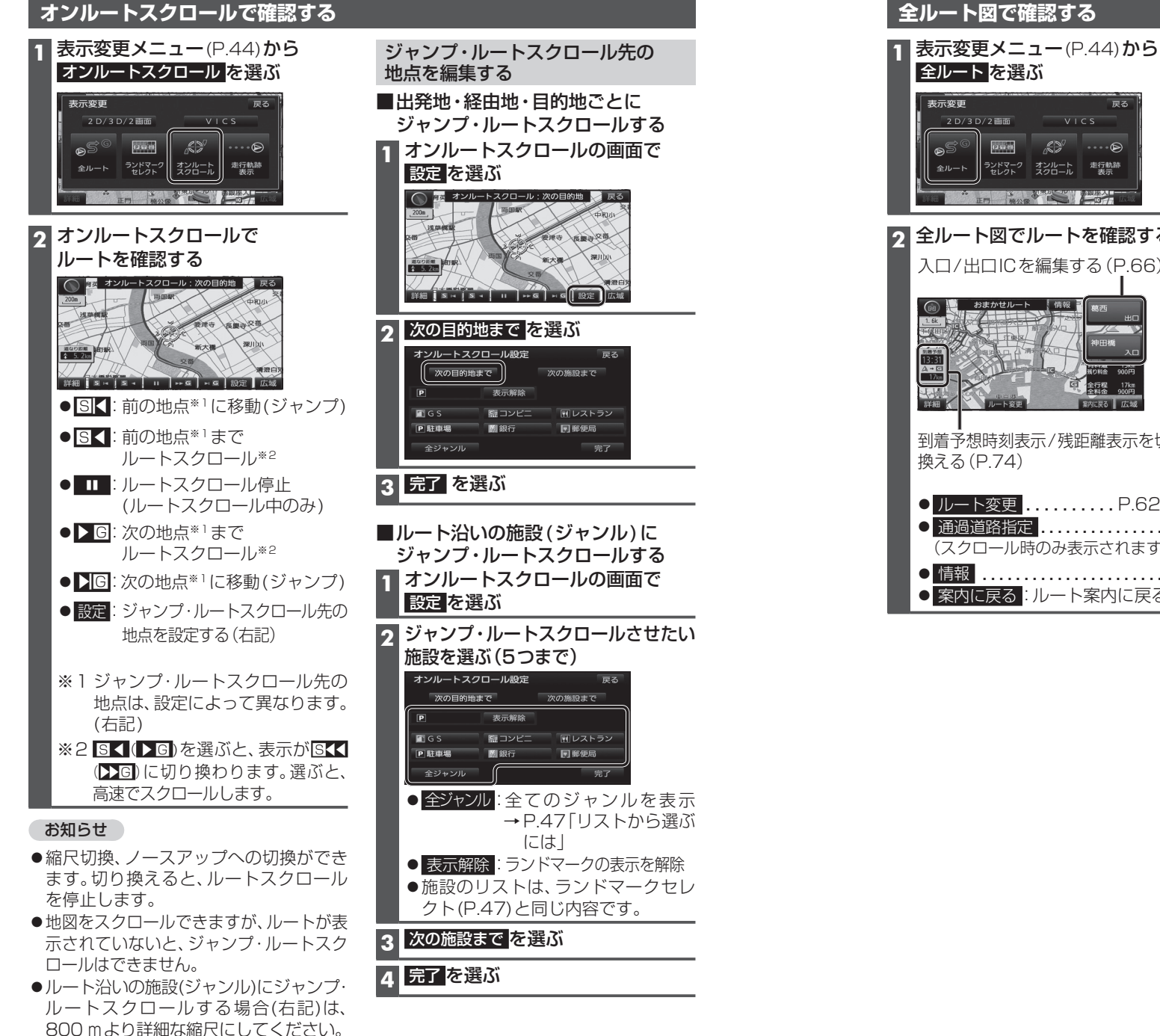

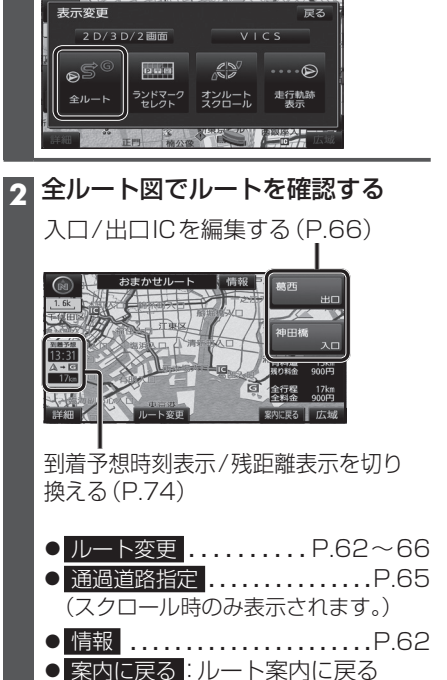

### 探索条件について

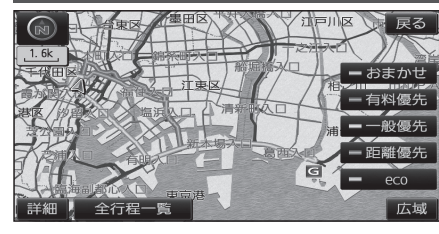

- おまかせ:高速道路·有料道路/一般道路の 使用を自動で判断したルート (通常はおまかせで探索します。)
- 有料優先:高速道路・有料道路を優先して 通るルート
- 一般優先:一般道路を優先して通るルート

距離優先:距離が短くなるルート

**eco** :燃料消費量と有料道路料金を トータルで節約するルート

#### お知らせ

- ●一般優先で探索しても、有料道路を含むルートを探索する場合があります。
- ●探索条件を変更するには→ P.63、76
- ●「eco」で探索したルートを走行しても、道路条件や運転のしかたで、燃料消費量が多く なる場合があります。
- ●「eco」で探索されるルートの算出には、パナソニック独自の技術を使用しています。

### 細街路探索について

| _ |  | 3 | _ |
|---|--|---|---|
|   |  |   |   |

出発地・経由地・目的地周辺は、道幅3 m以上5.5 m未満の 細い道路も含めてルートを探索します。

走行できない道路、または交通規制により通行を禁止している 道路も含めたルートを探索する場合があります。必ず、実際の 交通規制や道路標識などに従って運転してください。

### 横付け探索について

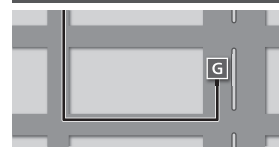

目的地が中央分離帯のある道路に隣接している場合、施設 の前に到着するように(施設が自車の左側になるように) ルートを探索します。

 ●横付け探索することによりルートが遠回りになる場合、 横付け探索しないことがあります。

#### 曜日時間規制探索について

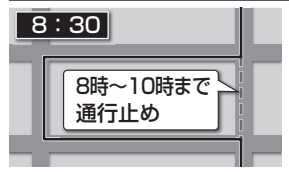

月・曜日・時間による規制を考慮したルートを探索します。 規制があっても案内することがありますので、必ず、実際の 交通規制や道路標識などに従って運転してください。

●規制区間(常時進入禁止区間を含む)を通るルートを探索した場合、ルート上に☆(黄色)が表示されることがあります。

## DSRCの 渋滞情報 FM-VICS の規制情報 ビーコンの 渋滞情報

**VICS**経路探索について

FM-VICSの規制情報(通行止など)をもとに、規制の場所を 避けたルートを探索します。

- (FM-VICSの渋滞情報は考慮されません。)
- ●別売のVICSビーコンユニットを接続すると、ビーコンの 渋滞情報や規制情報をもとに、渋滞/規制の場所を避けた ルートを探索します。
- ●別売のDSRC車載器を接続すると、DSRCの渋滞情報や 規制情報をもとに、渋滞/規制の場所を避けたルートを 探索します。
- ●現在地から遠く離れた場所の渋滞/規制の情報は、考慮され ない場合があります。
- ビーコンやDSRCの渋滞情報をもとにVICS経路探索する/ しないの設定ができます。(VICS/DSRC探索→P.162)

## 渋滞データバンク探索について

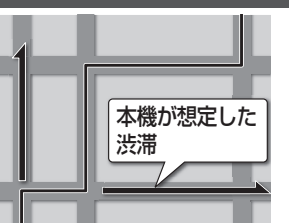

過去のVICS情報などから、年月日・曜日・時間などと渋滞の相関を割り出して作成したデータベースから、将来起こるであろう渋滞を予測し、その結果を考慮したルートを 探索します。

- ●渋滞データバンクで探索されたルートを通っても、早く 着くとは限りません。
- ●渋滞データバンク探索する/しないの設定ができます。 (P.162)

## スマートICを通るルートについて

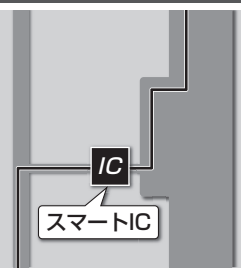

スマートICの利用を考慮したルートを探索します。 その際、通行できる時間帯や入口/出口の情報は考慮 されますが、通行できる車種の情報は考慮されません。 また、ETC車載器/DSRC車載器を搭載していない車両や、 ETCカードを挿入していない場合でも、スマートICを通る ルートが探索される場合があります。必ず、実際のスマート ICの状況に従って通行してください。

スマートICの利用を考慮したルートを探索する/しないの設定ができます。(スマートIC自動利用探索→P.162)

### お願い

- ●スマートICは、ETC専用のインターチェンジです。ETC車載器またはDSRC車載器を搭載 していない車両の場合は、スマートIC自動利用探索を「しない」に設定してください。
- ●スマートIC自動利用探索の設定に関わらず、スマートICを入口/出口IC(P.66)または 経由地(P.60)に設定すると、スマートICを通るルートが探索されます。ただし、通行でき る時間帯や入口/出口ICの情報は考慮されません。
- ●ルート案内中にスマートIC自動利用探索設定を変更したときは、設定内容をルートに 反映させるため、再探索メニューから探索条件を選び、再探索してください。(P.76)

70

 $\tau$ 

<sup>●</sup>細街路上のルートは、他のルート色にある縁どりがありません。

## ルート音声案内について

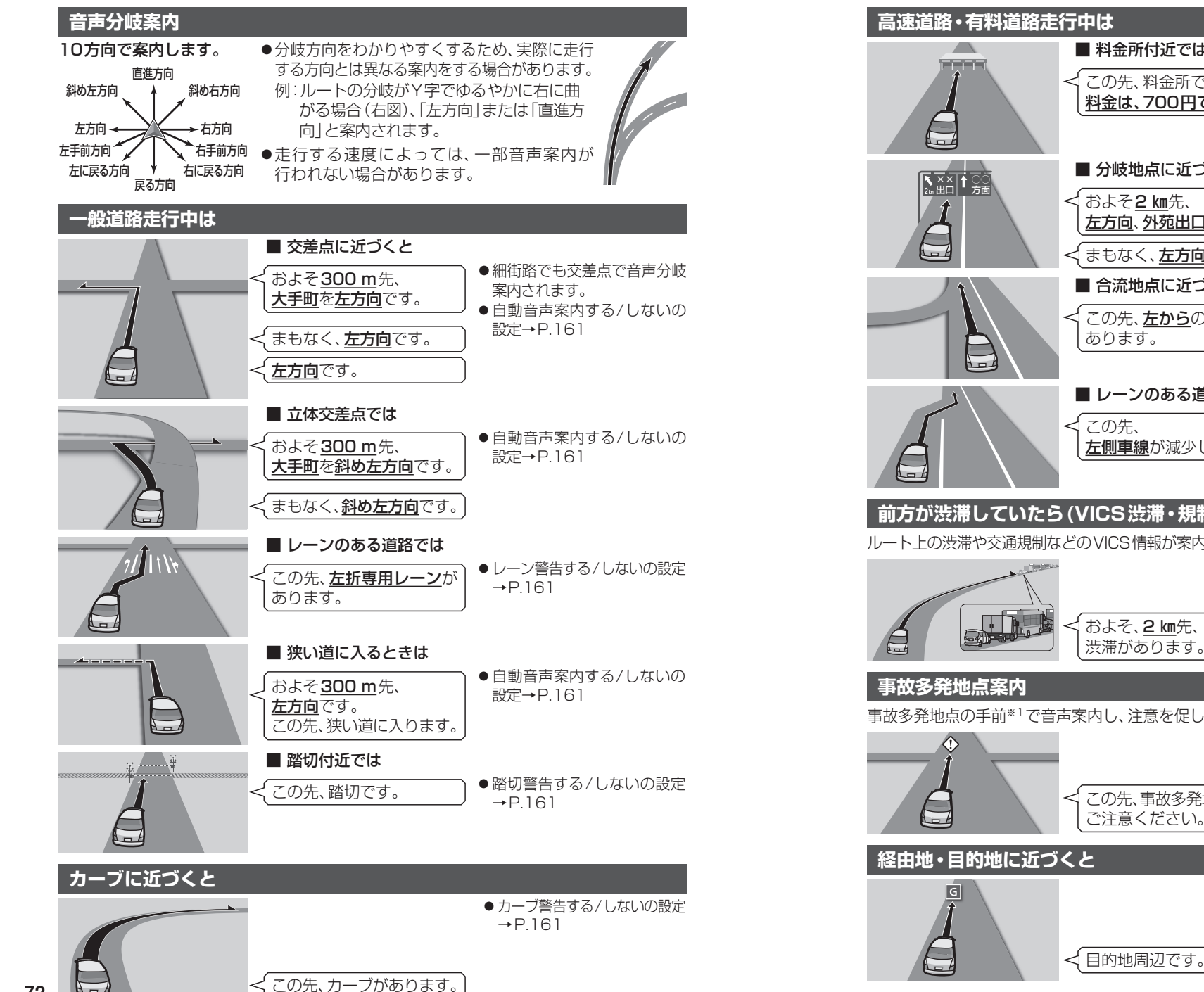

料金所付近では ●料金(目安)は、車両情報(P.20) ✓ この先、料金所です。 に基づいて案内されます。 料金は、700円です。 料金案内する/しないの設定 →P161 ■ 分岐地点に近づくと ●自動音声案内する/しないの ✓ およそ2 km先、 設定→P.161 左方向、外苑出口です。 くまもなく、**左方向**です。 ■ 合流地点に近づくと ● 合流警告は、注意の必要な合流 ✓ この先、**左から**の合流が 地点で案内されます。 あります。 音声案内につ ● 合流警告する / しないの設定 →P161 レーンのある道路では ● レーン警告する/しないの設定 くこの先、 →P.161 左側車線が減少します。

## 前方が渋滞していたら(VICS渋滞・規制音声案内)

ルート上の渋滞や交通規制などのVICS情報が案内されます。(前方約10km以内)

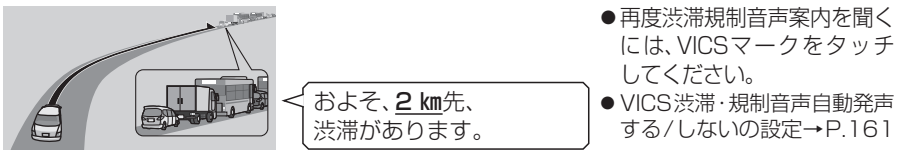

事故多発地点の手前\*1で音声案内し、注意を促します。

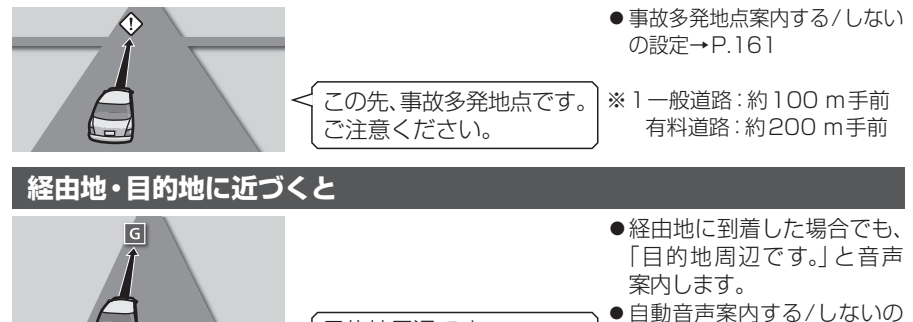

73

設定→P.161

ナビゲーション

ル

い

Ć

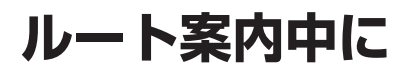

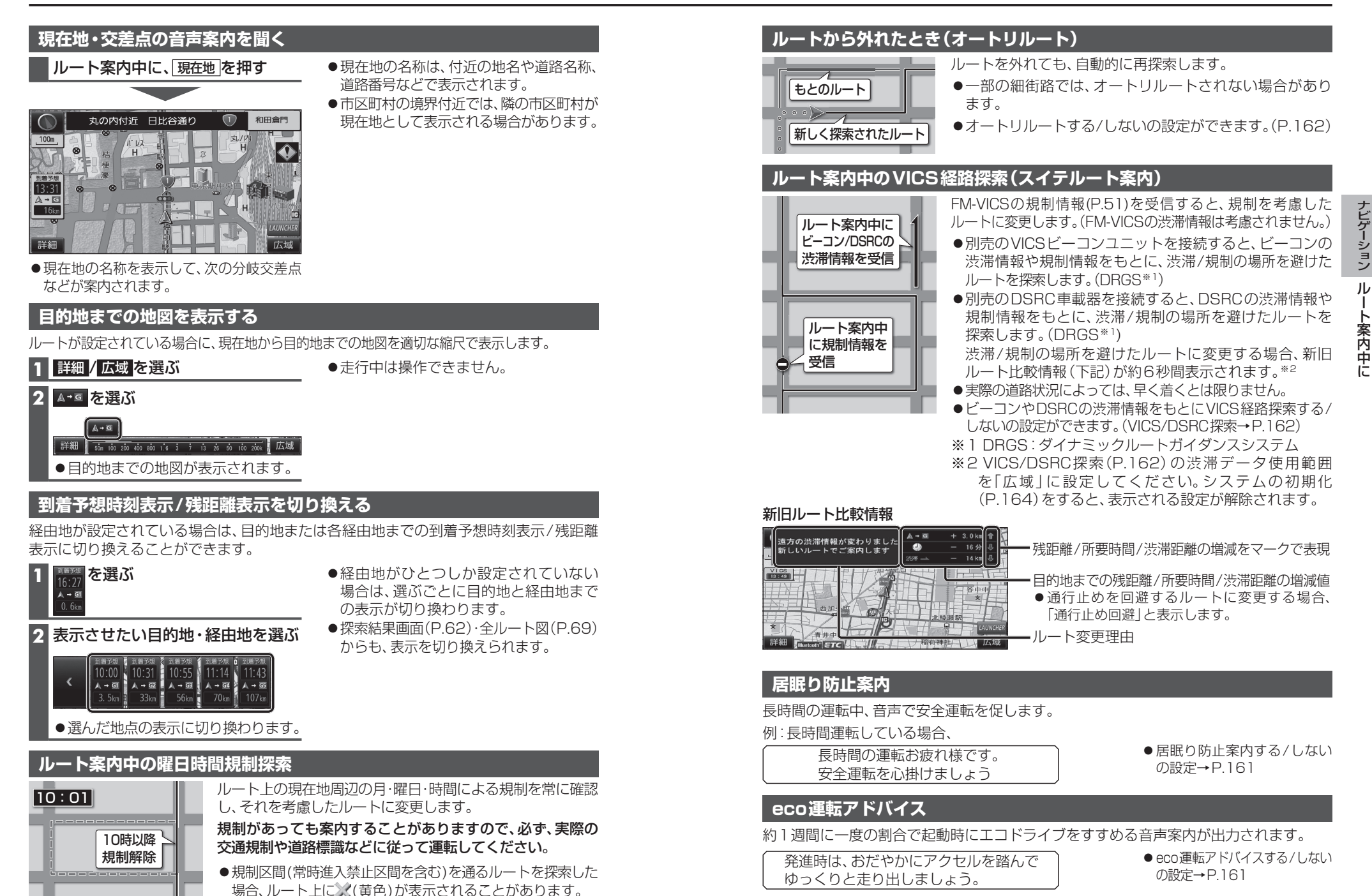

## もう一度ルートを探索する(再探索)

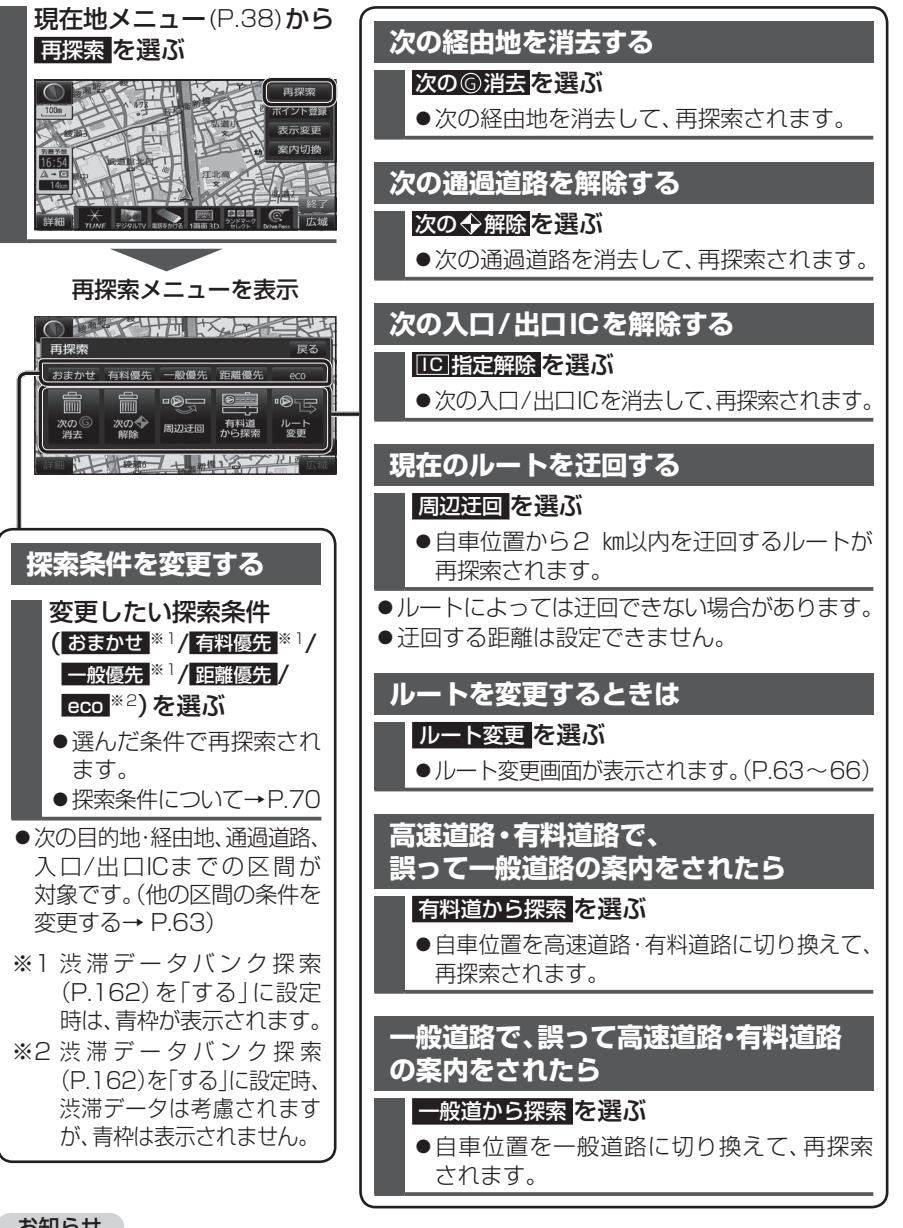

#### お知らせ

- ●経由地が設定されていない場合は、次の⑥消去は表示されません。
- ●経由地、指定した入口/出口IC(P.66)が通過道路より手前にある場合は、次の◆解除は 表示されません。
- ●経由地・指定した通過道路(P.65)が入口/出口により手前にある場合は、100指定解除 は表示されません。
- 76 一般道から探索 / 高速道から探索 は、異なる道路種別で隣接している並行な道路が対象です。

## 地点を登録する(登録ポイント)

## 登録ポイントについて

- ●最大106件まで登録できます。(自宅を含む)
- ●登録された地点は、
  ダマークで表示されます。
- ●高速道路上で現在地を登録した場合は、

  ●マークで表示されます。

  ●マークに近づく と、音声でお知らせします。

## 地点を登録する

2

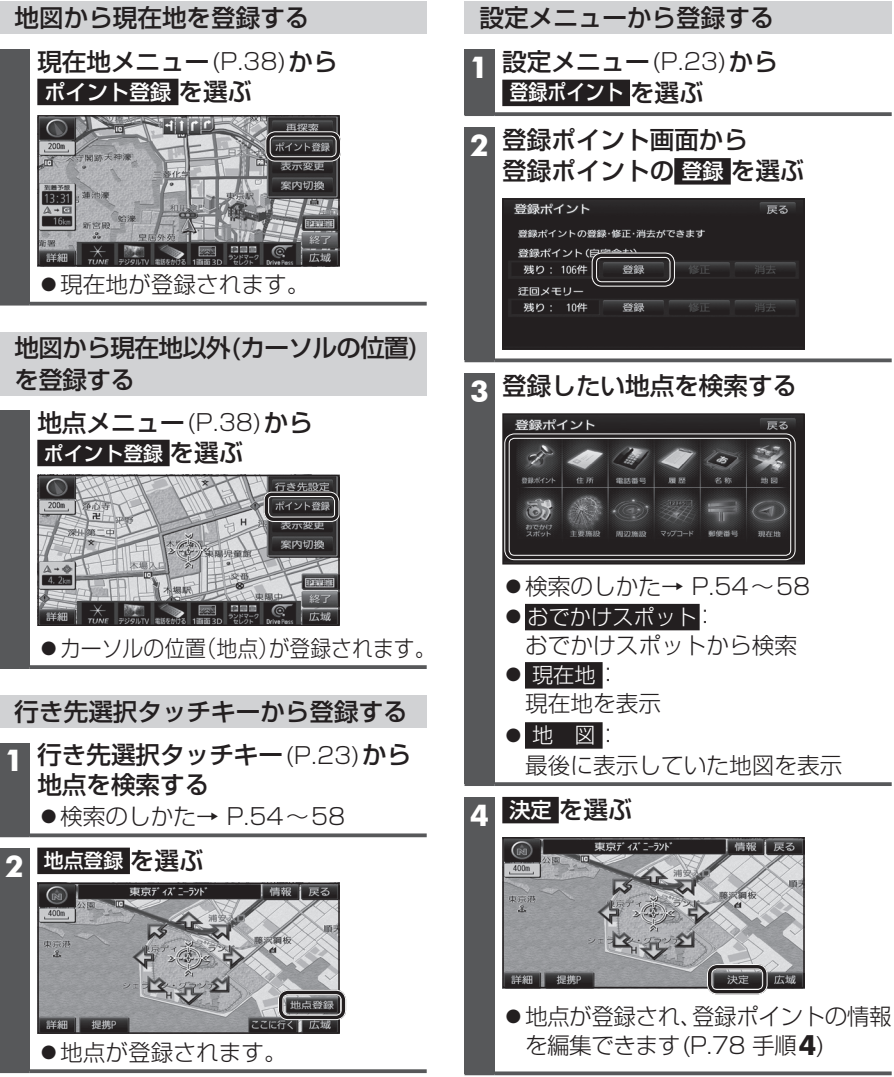

## 地点を登録する(登録ポイント)

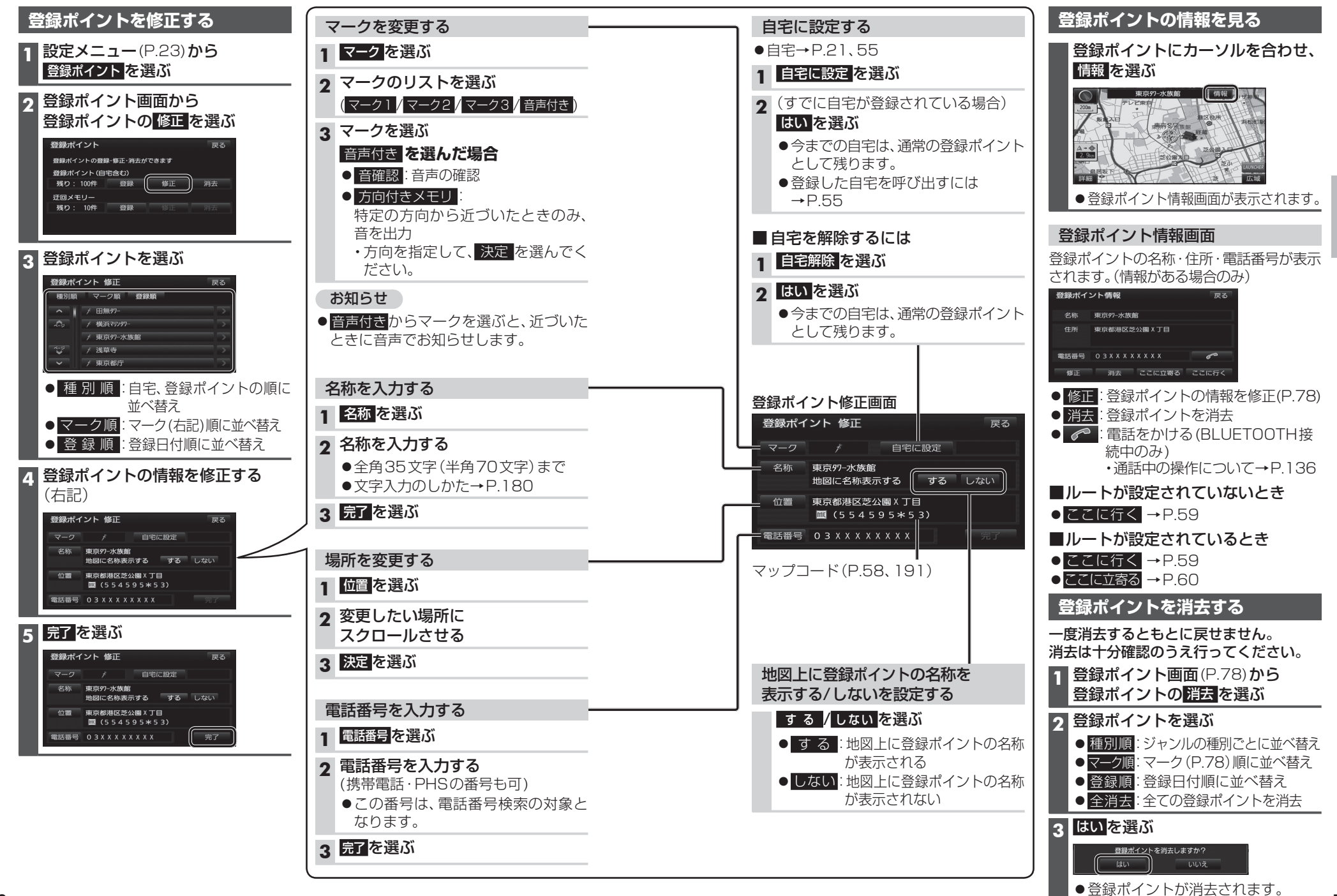

## 迂回したいエリアを登録する(迂回メモリー)

迂回したいエリアや地点を登録しておくと、そこを回避するルート探索ができます。 (最大10カ所まで)

- ●登録された迂回エリア/地点は、地図画面上に □(黄色の枠)/■で表示されます。
- ●ルートが設定されている場合(ルート案内中止時を含む)は、登録後ルートを再探索します。

| 迂回メモリーを登録する                                                                                 | 迂回メモリーを消去する                                                    |
|---------------------------------------------------------------------------------------------|----------------------------------------------------------------|
| 1 登録ポイント画面 (P.78) から<br>迂回メモリーの 登録 を選ぶ                                                      | 一度消去するともとに戻せません。消去は<br>十分確認のうえ行ってください。                         |
| 2 迂回メモリー登録画面から<br>迂回したいエリアを表示させる                                                            | 1 登録ポイント画面(P.78)から<br>迂回メモリーの消去を選ぶ                             |
| ●検索方法は、登録ポイントと同じです。                                                                         | 2 迂回メモリーを選ぶ                                                    |
| <ul> <li>(P.77)</li> <li>● おでかけスポット:</li> </ul>                                             | <ul> <li>● 室涓去: 至 C の 迂回 メモリーを 涓去</li> <li>2 ほいを 遅ぶ</li> </ul> |
| おでかけスポットから検索<br>● 現在地:現在地を表示<br>● 地図:最後に表示していた地図を                                           | この近回メモリーを消去しますか?                                               |
| 表示                                                                                          | ●迂回メモリーが消去されます。                                                |
| 3 決定を選ぶ                                                                                     |                                                                |
| 4 ∧ / ∨ でエリアを変更し、<br>セット を選ぶ                                                                |                                                                |
| ●エリアを最小にすると、 <b>)</b> となり、<br>迂回地点として登録されます。                                                |                                                                |
| <ul> <li>●迂回メモリーのエリアは、</li> <li>最大12.8 km×12.8 kmまでです。</li> <li>●地図は、縮尺のみ変更できます。</li> </ul> |                                                                |

## 5 完了を選ぶ

#### お知らせ

- ●迂回エリア/地点の設定が「無効」(P.81)の場合、ルート探索に考慮されません。
- ●下記の場合は、迂回エリア/地点を通るルートが探索されます。
- ・迂回エリア内に自車や目的地がある。
- ・目的地までが一本道などで、迂回エリア/地点を回避できない。
- ●迂回エリア内の高速道路は、迂回対象になりません。高速道路を迂回するルートを探索 するには、エリアを最小(迂回地点)にして、高速道路上に設定してください。

| j | 迂回メモリー情報を修正する                                                         |                                        |                                      |  |  |
|---|-----------------------------------------------------------------------|----------------------------------------|--------------------------------------|--|--|
| 1 | <mark>登録ポイント画面</mark> (P.78) <b>から</b><br>迂回メモリーの <mark>修正</mark> を選ぶ |                                        |                                      |  |  |
| 2 | 迂回メモリーを選ぶ                                                             |                                        |                                      |  |  |
| 3 | 項目を選び、修正する                                                            |                                        |                                      |  |  |
|   | 設定項目                                                                  | 設定項目                        操 作        |                                      |  |  |
|   | ルート探索に考慮させる (有効)/<br>させない (無効) を選ぶ                                    | 有効/無効を選ぶ                               |                                      |  |  |
|   | 名称を入力する                                                               |                                        | 名称を入力し、完了を選ぶ                         |  |  |
|   |                                                                       | 名称を選ぶ                                  | ●全角35文字(半角70文字)まで<br>●文字入力のしかた→P.180 |  |  |
|   | 名称を地図上に表示する/しない<br>を選ぶ                                                | する <mark>/</mark> しない <mark>を選ぶ</mark> |                                      |  |  |
|   | 場所を変更する                                                               | 位置<br>を選ぶ                              | 変更したい位置にスクロールさせ、<br>セットを選ぶ           |  |  |
|   | ーーーーーーーーーーーーーーーーーーーーーーーーーーーーーーーーーーーー                                  | 迂回エリア変更を<br>選ぶ                         | ∧ / ∨ でエリアを変更し、<br>セット<br>を選ぶ        |  |  |
| 4 | 完了<br>を選ぶ                                                             |                                        |                                      |  |  |

# **Ѷ**ӏС҄Ѕ情報を見る

## VICSとは

渋滞・事故などの影響による規制、目的地までの所要時間など の道路交通情報をナビゲーションに送信するシステムです。 VICS & Vehicle Information and Communication System (道路交通情報通信システム)の略です。

#### ●本機では、FM-VICSを受信できます。

- ●別売のDSRC車載器(CY-DSR140D)\*を接続すると、 DSRCからのVICS情報を受信できます。
- ※本機は電波・光ビーコンサービスに対応していません。 サービスを受けるには、別売のVICSビーコンユニット (CY-TBX55D)との接続が必要です。

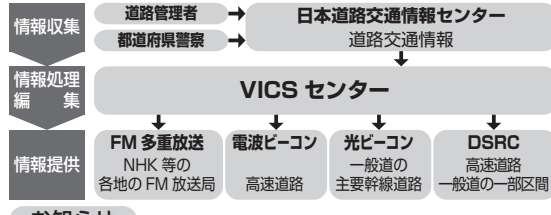

#### お知らせ

- ●提供される VICS 情報は、あくまでも参考です。最新 情報でない場合があります。
- ●提供された情報と異なる場合は、実際の交通規制や 道路状況に従ってください。

(12.02) 14:22

(例:多目的情報)

電子標識情報

長文読み上げ情報

多目的情報

障害情報

#### 交通情報の表示について

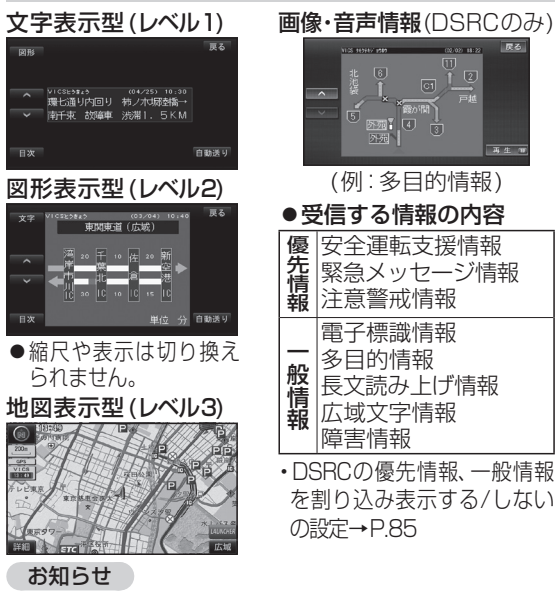

- ●新しい情報が受信されないと、約30分後にVICS情報 は消去されます。(DSRCの一部の情報は除く)
- ●GPS信号で現在時刻の情報を受信していないとき
- **82** は、VICS 情報を受信できません。

## 地図表示型(レベル3)の VICS 情報を 受信すると

渋滞、規制、駐車場、SA·PA情報 (レベル3)を受信すると、自動的 に表示されます。

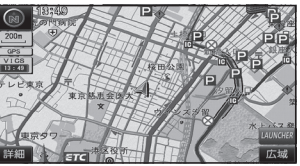

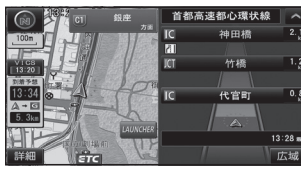

#### お知らせ

- ●新しい情報を受信すると、情報 が更新されます。
- ●表示する/しないの設定 →P.48、49
- ●レベル3情報の見かた →P.50~51

| 受信するとただちに表示されます。                                               |
|----------------------------------------------------------------|
| 60 1970 isine 緊急情報<br>1000 · · · · · · · · · · · · · · · · · · |
| VICS #>***292#9#0 (01/01) 15:23<br>緊急情報<br>                    |
| また<br>日本消費<br>Efc 図形 人 表示消                                     |

事象・規制マークの 内容を確認する

事象・規制マークにカーソル を合わせ、赤枠を表示させる

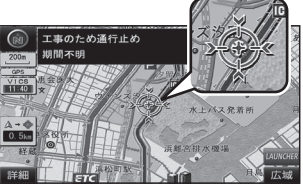

 ●情報が約6秒間表示され、 自動的に消去されます。

#### 文字表示型(レベル1)・ 図形表示型(レベル2)の VICS 情報を 受信すると (FM冬重・ビーコン)

#### FM 多 重 で は

受信しても、自動的に表示されません。 ●受信した情報を見るには→P.84

#### 電波・光ビーコンでは

受信すると、地図画面に、自動的に一定時間 (5~30秒間)割り込み表示されます。

 ●表示中の画面(拡大図表示など)によって、 割り込み表示を中断したり、表示しない 場合があります。

#### ●割り込み表示

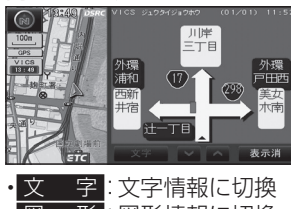

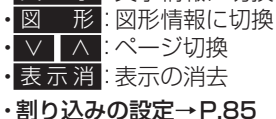

※1 VICS/DSRC探索(P.162)の渋滞データ

使用範囲を「広域」に設定すると、表示

されます。システムの初期化(P.164)を

すると、表示される設定が解除されます。

## 画像・音声情報のVICS情報を 受信すると(DSRC)

地図画面に、自動的に一定時間(5~30秒間) 割り込み表示されます。

- 音声情報がある場合は、音声情報が再生されます。
- [優先情報]:安全運転支援情報/緊急メッ セージ情報/注意警戒情報
- 落下物情報や渋滞末尾情報など注意や警戒を促す ための情報が提供されます。災害発生時は停車や 非難等の行動指示のための情報も提供されます。
- [一般情報]:電子標識情報/多目的情報/ 長文読み上げ情報/広域文字 情報/障害情報
- 広域の所要時間を案内する広域道路情報や静止 画による前方状況情報などが提供されます。

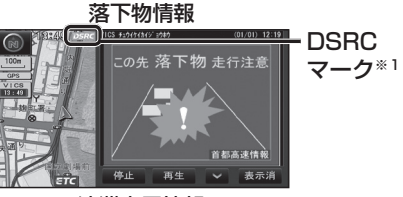

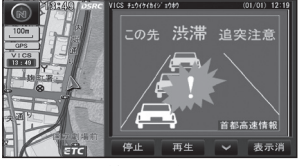

前方静止画像情報

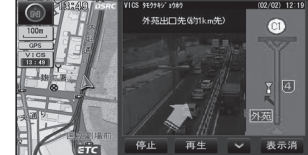

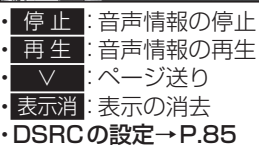

#### お知らせ

- ●表示中の画面(拡大図表示など)によって、 割り込み表示や音声情報再生を中断した り、表示しない場合があります。
- 優先情報・一般情報を割り込み表示する/ しないの設定ができます。(P.85)
- ●「自動割込みの表示時間」(P.85)の設定 に関わらず、音声情報再生中は、割り込み 表示は消去されません。

## VICS 情報 を 見る

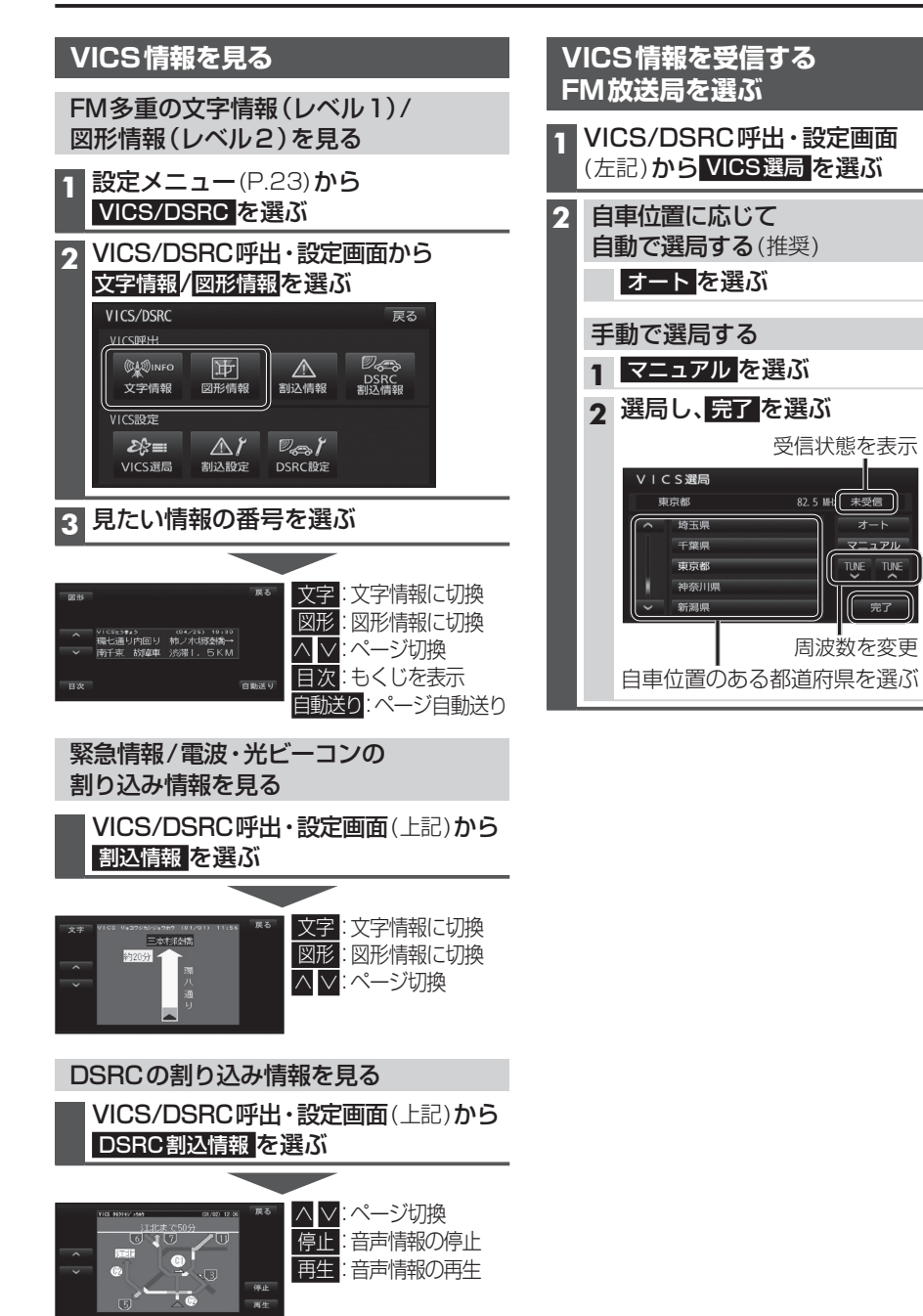

#### お知らせ

●割り込み表示されなかった情報も、上記の画

84 面から見ることができます。

| 割り込みの設定                                                                     | をする                                                                                                    | D | SRCの設定を                                                     | きする                                                                                             |
|-----------------------------------------------------------------------------|----------------------------------------------------------------------------------------------------|---|-------------------------------------------------------------|-------------------------------------------------------------------------------------------------|
| VICS/DSRC<br>(P.84)から割                                                      | 呼出・設定画面<br>込設定 <mark>を選ぶ</mark>                                                                                                    | 1 | VICS/DSRC<br>(P.84)からし                                      | 呼出・設定画面<br>BRC設定 <mark>を選ぶ</mark>                                                               |
| 各項目を設定<br>潮込設定<br>注意警戒構報 自動制込<br>ビーコン文字情報 自動制<br>ビーコン図形情報 自動制<br>自動制込みの表示時間 | レ、完了 を選ぶ<br>反る<br>する しない<br>図 する しない<br>図 する しない<br>図 する しない<br>同う<br>同う<br>同う<br>同う<br>同う<br>同う<br>同う<br>同う<br>同う<br>の<br>の<br>の<br>の<br>の<br>の<br>の<br>の<br>の<br>の<br>の<br>の<br>の | 2 | 各項目を設定し<br>DSRC認定<br>DSRC第先情報表示<br>DSRC一般情報表示<br>DSRC产ップリンク |                                                                                                 |
| 設定項目                                                                        | 内容                                                                                                    |   | 設定項目                                                        | 内容                                                                                              |
| 注意警戒情報<br>自動割込<br>ビーコン文字情報<br>自動割込<br>ビーコン図形情報                              | 「 <b>す る</b> 」:<br>情報を受信すると、自動的<br>に表示される。<br>「しない」:<br>情報は自動的に表示され<br>ない。                                                                                                    | l | DSRC優先情報<br>表示<br>DSRC一般情報<br>表示                            | 「 <b>す る</b> 」:<br>情報を受信すると、<br>自動的に表示される。<br>「しない」:<br>情報は自動的に表示<br>されない。                      |
| <u>自動割込みの</u><br>表示時間<br>[太字:お買い上                                           | < ≥ で調整する<br>調整範囲:<br>5秒~10秒~30秒<br>(5秒ステップ)                                                                                                    |   | <b>DSRC</b><br><b>アップリンク</b><br>(下記)                        | 「 <b>す る</b> 」:<br>本機で収集した情報を、<br>DSRC路側機に自動的に<br>送信する。<br>「しない」:<br>本機で収集した情報を、<br>DSRC路側機に送信し |

ų,

受信状態を表示

82.5 MH 未受信

オート

周波数を変更

#### [太字:お買い上げ時の設定]

■ アップリンクとは

DSRC車載器に関する情報やナビゲーション で収集した情報(走行位置情報など)をDSRC 路側機へ送信することをいいます。 送信された情報は、道路交通情報の提供など に活用されます。

- ●走行開始/終了地点など、個人情報に関わる 情報は収集されません。
- ●アップリンクについては、DSRC車載器の 説明書もご覧ください。

ナビゲーション

V

CS情報を見る

#### VICS 情報を見る

## 渋滞データバンクを見る

お好みの日時/場所の渋滞データバンクの情報を表示できます。

#### ■渋滞データバンクについて

過去のVICS情報などから、年月日・曜日・時間などと渋滞の相関を割り出して作成した データベースから、将来起こるであろう渋滞を考慮します。そのため、渋滞データバンクの 内容は、実際の渋滞状況とは異なる場合があります。

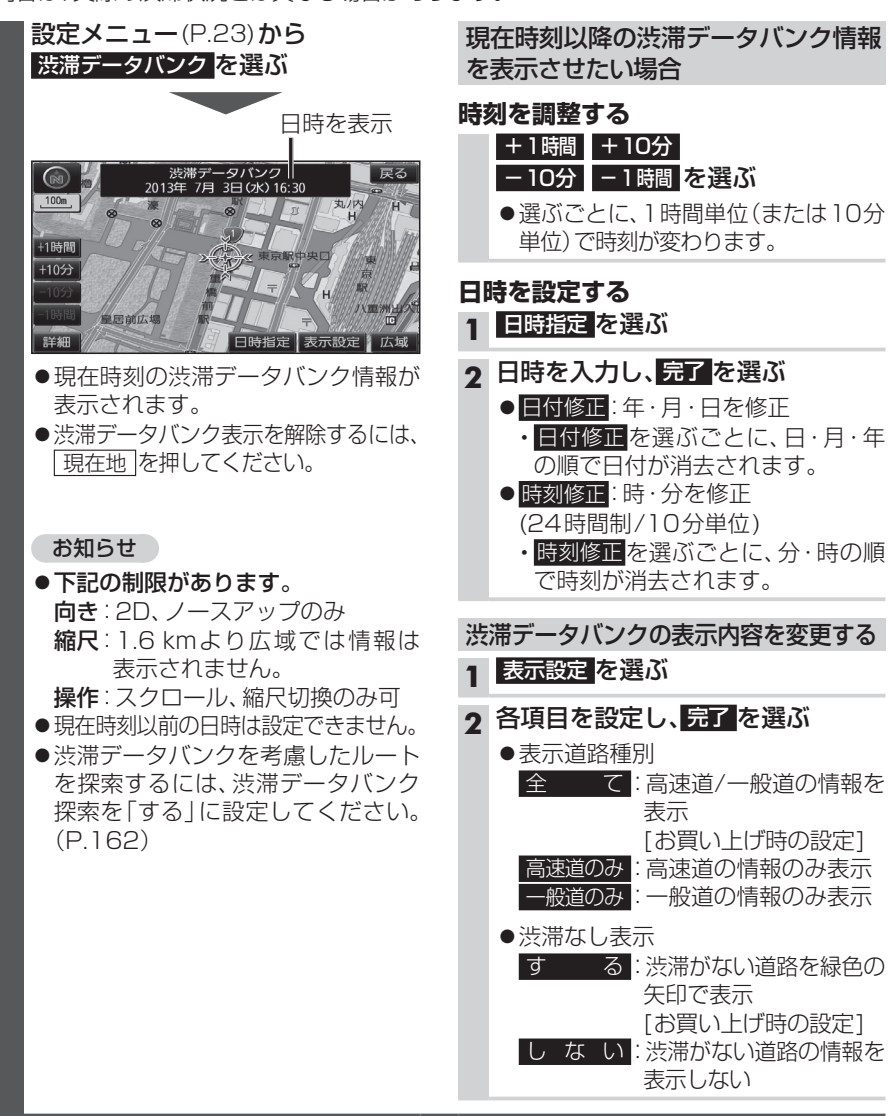